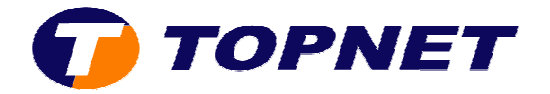

## Paramétrage Wifi du modem routeur TG585 V7

1. Accédez à l'interface du modem via l'adresse 192.168.1.254

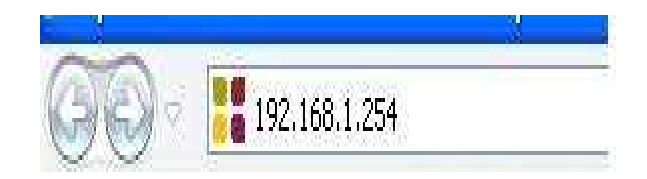

- 2. Cliquez sur « Home Network »
- En dessous de « Wireless », cliquez sur <u>le nom du wifi</u> correspondant (Exp dans la figure suivante: WLAN: TOPNET6FA1AA).

| Thomson Gateway                            | [ Administrator ] Help<br>Home > Home Network                                                                                                    |
|--------------------------------------------|----------------------------------------------------------------------------------------------------|
| Broadband Connection                       | Your DSL connection is down. Verify that your Thomson Gateway is correctly connected to your phone line. If the problem persists, check your documentation. |
| Toolbox<br>Home Network Devices Interfaces | Home Network<br>Wireless<br>WLAN: TOPNET6FA1AA<br>(((<br>Ethernet                                                                                           |
|                                            | ethport1<br>(100Mbps)<br>ethport2<br>(100Mbps)<br>bFQTDESK-015<br>ethport3<br>(100Mbps)<br>ethport4<br>(100Mbps)                                            |

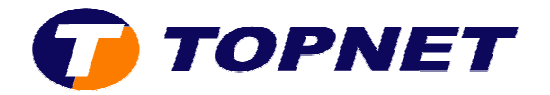

4. Cliquez ensuite sur « **Configure** » (en haut à droite de l'écran).

| Thomson Gateway      | [ <u>Administrato</u><br><u>Home</u> > <u>Home</u> | r]<br><u>Network</u> > <u>Interfaces</u> > <u>WLAN:</u>       | TOPNET6FA1AA                               | Overview   <u>Details</u> | <u>Configure</u> | <u>Help</u> |
|----------------------|----------------------------------------------------|---------------------------------------------------------------|--------------------------------------------|---------------------------|------------------|-------------|
| Broadband Connection | Your DSL cline. If the                             | onnection is down. Verify that problem persists, check your d | your Thomson Gateway is c<br>ocumentation. | correctly connecte        | d to your ph     | ione        |
| Toolbox              | £ 15                                               | Wireless Access Po                                            | oint - TOPNET6FA1                          | 1AA                       |                  |             |
|                      | ((sp))                                             | Configuration                                                 |                                            |                           |                  |             |
| Home Network         |                                                    | Interface Enabled:                                            | Yes                                        |                           |                  |             |
| Devices              |                                                    | Physical Address:                                             | 00:1F:9F:8A:DC:BF                          |                           |                  |             |
|                      |                                                    | Network Name (SSID):                                          | TOPNET6FA1AA                               |                           |                  |             |
| Interfaces           |                                                    | Interface Type:                                               | 802.11b/g                                  |                           |                  |             |
|                      |                                                    | Actual Speed:                                                 | 54 Mbps                                    |                           |                  |             |
|                      |                                                    | Band:                                                         | 2.4 <mark>G H</mark> z                     |                           |                  |             |
|                      |                                                    | Security                                                      |                                            |                           |                  |             |
|                      |                                                    | Allow New Devices:                                            | New stations are allowed (a                | automatically)            |                  |             |
|                      |                                                    | Security Mode:                                                | WEP                                        |                           |                  |             |

5. Cochez la case « Interface Enabled » et saisissez le nom du wifi devant

« Network Name (SSID) ».

## Wireless Access Point - TOPNET6FA1AA

| Configuration                              |                   |   |
|--------------------------------------------|-------------------|---|
| Interface Enabled:                         |                   |   |
| Physical Address:                          | 00:1F:9F:8A:DC:BF |   |
| Network Name (SSID)                        | (TOPNET6FA1AA     |   |
| Interface Type:                            | 802.11b/g         | * |
| Actual Speed:                              | 54 Mbps           |   |
| Band:                                      | 2.4G Hz           |   |
| Channel Selection:                         | Automatic         | Y |
| Region:                                    | Europe            |   |
| Channel:                                   | 6                 |   |
| Allow multicast from<br>Broadband Network: |                   |   |

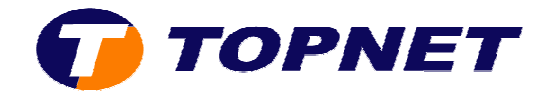

6. Dans le champ « Channel Selection », choisissez « Manual ».

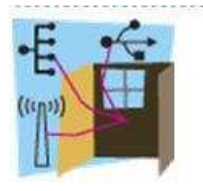

## Wireless Access Point - TOPNET6FA1AA

Configuration

| Interface Enabled:                         |                   |                         |
|--------------------------------------------|-------------------|-------------------------|
| Physical Address:                          | 00:1F:9F:8A:DC:BF |                         |
| Network Name (SSID):                       | TOPNET6FA1AA      |                         |
| Interface Type:                            | 802.11b/g         | *                       |
| Actual Speed:                              | 54 Mbps           |                         |
| Band:                                      | 2.4G Hz           |                         |
| Channel Selection:                         | Automatic         | <ul> <li>(~)</li> </ul> |
| Region:                                    | Automatic         |                         |
| Channel:                                   | (Manual           |                         |
| Allow multicast from<br>Broadband Network: |                   |                         |

7. Un nouveau champ « Channel » va apparaître ; choisissez canal 7, 10 ou 11.

| • | Configuration                              |                   |   |
|---|--------------------------------------------|-------------------|---|
|   | Interface Enabled:                         |                   |   |
|   | Physical Address:                          | 00:1F:9F:8A:DC:BF |   |
|   | Network Name (SSID):                       | TOPNET6FA1AA      |   |
|   | Interface Type:                            | 802.11b/g         | ~ |
|   | Actual Speed:                              | 54 Mbps           |   |
|   | Band:                                      | 2.4G Hz           |   |
|   | Channel Selection:                         | Manual            | ~ |
|   | Region:                                    | Europe            |   |
| 1 | Channel:                                   | 6                 |   |
|   | Allow multicast from<br>Broadband Network: | 1<br>2            |   |
| • | Security                                   | 4                 |   |
|   | Broadcast Network Name:                    | 5                 |   |
|   | Allow New Devices:                         | <b>7</b>          | 1 |
|   | Encryption:                                | 8<br>9            |   |
|   |                                            | 10                |   |
|   |                                            | 12                |   |
|   | WEP Key Length:                            | 13                |   |
|   |                                            | TEO DI            |   |

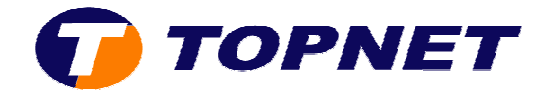

- 8. Cochez le bouton « Use WPA-PSK Encryption» devant « Encryption ».
- Saisissez un mot de passe de <u>8 caractères minimum</u> (sans espace) dans le champ « WPA-PSK Encryption Key ».
- 10. Cliquer sur « Apply ».

## Security

| Broadcast Network Name: |                                          |   |
|-------------------------|------------------------------------------|---|
| Allow New Devices:      | New stations are allowed (automatically) | * |
| Encryption:             | O Disabled                               |   |
|                         | O Use WEP Encryption                     |   |
|                         | Use WPA-PSK Encryption                   |   |
| WPA-PSK Encryption Key: | D986FFCC1F                               |   |
| WPA-PSK Version:        | WPA                                      | * |